# TRANSFERENCIA DE CORREO ULIMA A NUEVA PLATAFORMA

#### Paso 1

Ingresar a la siguiente URL: mail.ulima.pe

#### Paso 2

Escribir la dirección de correo Ulima (del tipo código de alumno@aloe.ulima.edu.pe) y su contraseña en las casillas respectivas, y hacer clic en "Iniciar sesión".

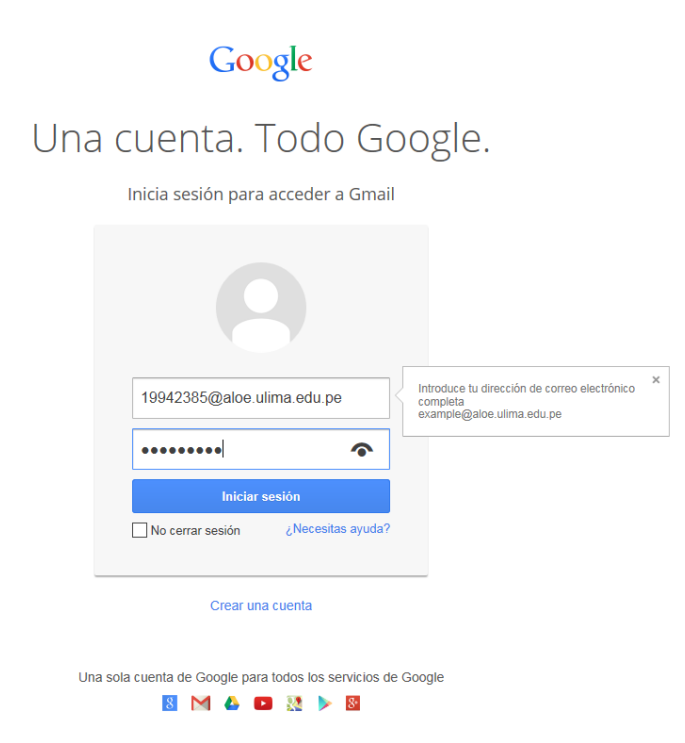

### Paso 3

En la ventana principal de Gmail, hacer clic en la opción de configuración (representada por una rueda de engranaje).

| Recibidos (969) - 19942385@a                                                                                                    | loe.ulima.edu.pe - Correo de Universidad de Lin       | na - Internet Explorer                                                                                       | _ 5               |
|----------------------------------------------------------------------------------------------------|-------------------------------------------------------|----------------------------------------------------------------------------------------------------|-------------------|
| Image: Second Action of the second and the second and the second and the second action of the second action of |                                                       | 🔎 🔄 🔒 😚 🧑 Inicio   Universidad de Lima 🕅 Recibidos (969) - 19942385 🗙                                        | ☆ ☆               |
| ile <u>E</u> dit <u>Vi</u> ew F <u>a</u> vorites <u>T</u> ool                                                                                                    | is <u>H</u> elp                                       |                                                                                                    |                   |
| UNIVERSIDAD<br>DE LIMA<br>SCIENTIA ET PRAVIS                                                                                                    |                                                       | - Q ∰ 19942385@al                                                                                            | oe.ulima.edu.pe 🗸 |
| Correo -                                                                                                    | C Más -                                               | 1-50 de 969 < :                                                                                              | ¢~                |
| REDACTAR                                                                                                    | 🗌 ☆ 🕞 El equipo de Gmail                              | Mensaje dejado en el servidor: "RE: ACTUALIZAR BIOS" - El mensaje "RE: ACTUALIZ<br>Vormal                    | ór                |
| Recibidos (969)                                                                                                    | 🗌 🕁 📄 🛛 El equipo de Gmail                            | Mensaje dejado en el servidor: "Software: P4" - El mensaje "Software: P4" de Perez Ru Cómoda                 |                   |
| Destacados                                                                                                    | 🗌 ☆ 🕞 Equipo de Gmail                                 | Cuatro formas de trabajar más rápido en Gmail - Hola, Jose Gregorio: Te damos la bien                        |                   |
| Enviados                                                                                                    | 🗌 📩 🕞 Equipo de Gmail                                 | Lo mejor de Gmail estés donde estés - Hola, Jose Gregorio: Descárgate la aplicación ofr                      | de entrada        |
| Borradores                                                                                                    | 🗌 📩 🕞 Equipo de Gmail                                 | Consejos para utilizar tu nueva bandeja de entrada de G                                                      |                   |
| Más <del>-</del>                                                                                                    | $\Box \stackrel{\Lambda}{\succ} \Box$ Fondo Editorial | Revista Ingeniería industrial, núm. 31 (Facultad de Ingeniería Industrial) - UNIVERSID Ayuda                 |                   |
|                                                                                                    | $\Box \rightleftharpoons$ Fondo Editorial             | Revista: Un vicio absurdo 9 (Revista de los Talleres de Narrativa y Poesía) - UNIVERSIDAD DE LIMA. Scientia  | 28 de feb.        |
|                                                                                                    | 🗌 🚖 🕞 FONDO EDITORIAL                                 | Revista Persona 16 (Facultad de Psicología) - UNIVERSIDAD DE LIMA. Scientia et Praxis Persona Revista de la  | 27 de feb.        |
|                                                                                                    | 🗌 🔆 📄 Universidad de Lima                             | Concierto de Jóvenes Solistas de la Orquesta Sinfónica Nacional en la Universidad de Lima - Viernes 28 de fr | 24 de feb.        |
|                                                                                                    | $\Box \rightleftharpoons$ Fondo Editorial             | Revista: Lienzo 33/34 (Fondo Editorial de la Universidad de Lima) - UNIVERSIDAD DE LIMA. Scientia et Praxis  | 21 de feb.        |
|                                                                                                    | Centro Integral de Educa.                             | Cursos de Innlés Anlicado a los Nenocios - PROGRAMACIÓN FEBRERO 2014 PROYECTOS Y NEGOCIOS • Ir               | 20 de feb.        |

#### Paso 4

Ya en "Configuración", ir a la opción "Cuentas".

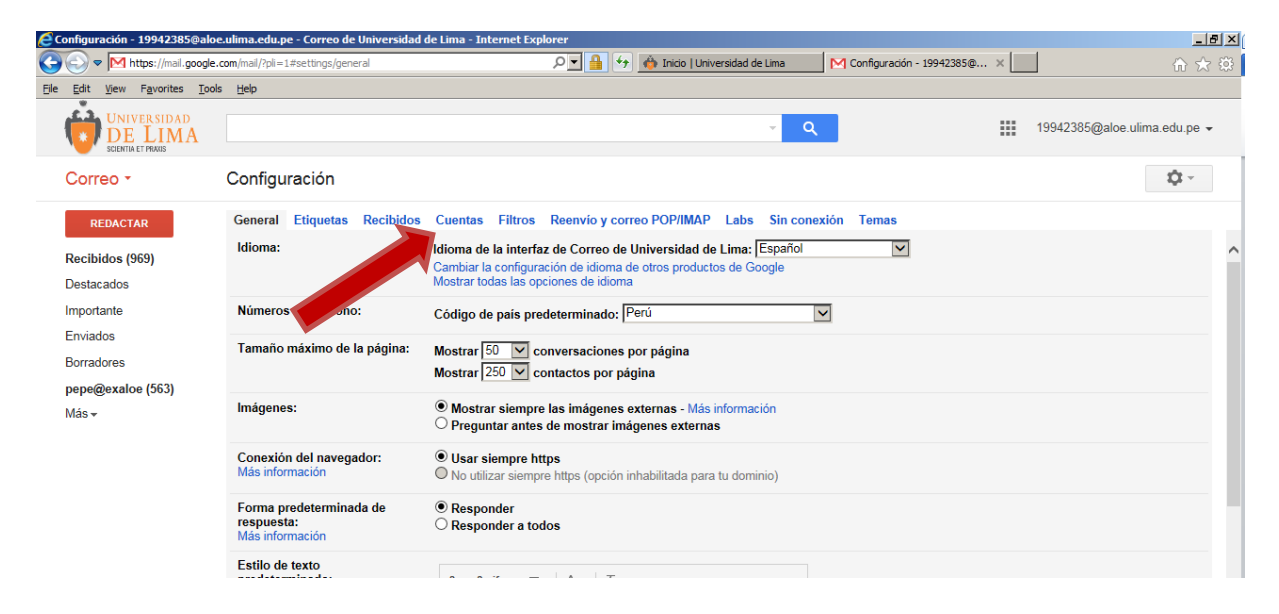

#### Paso 5

Dentro de "Cuentas", ir a la opción "Añadir una cuenta de correo POP3 tuya".

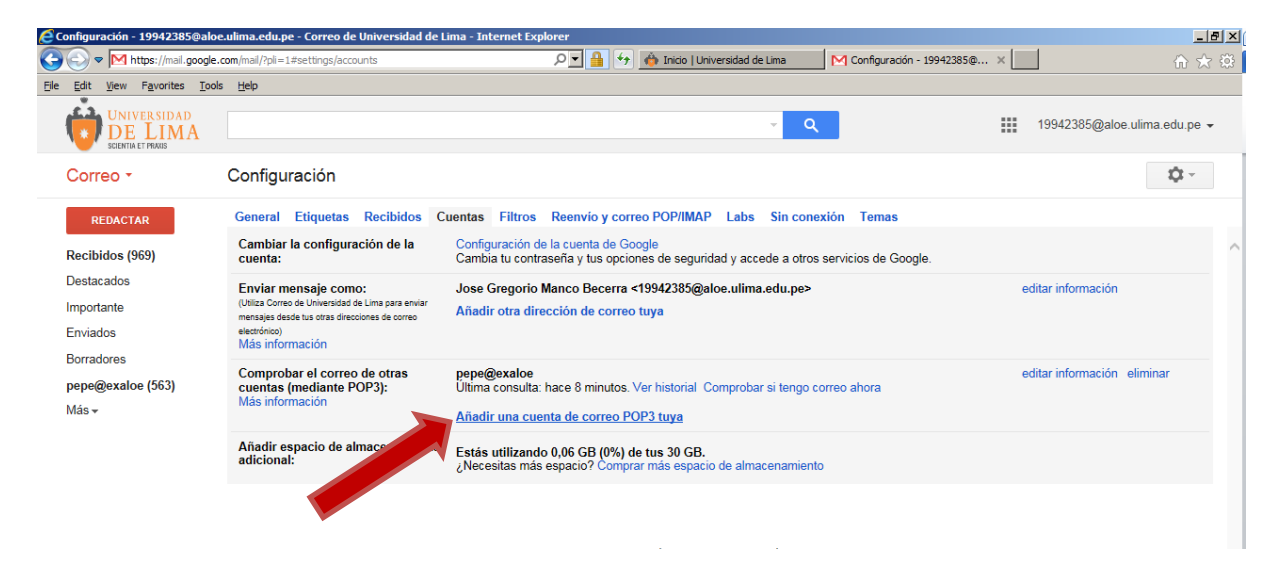

## Paso 6

Dentro de la opción "Añadir una cuenta de correo POP3 tuya", ingresar lo siguiente:

| 🦰 Correo de Universidad de Lima - Añadir otra cuenta que se posea - Internet Explorer 💶 🔲 🗙                                 |  |  |
|----------------------------------------------------------------------------------------------------|--|--|
| M https://mail.google.com/mail/?ui=2&ik=02fd4bfd0c&view=ma                                                                  |  |  |
| Añadir una cuenta de correo de tu propiedad                                                                                 |  |  |
| Introduce la dirección de correo electrónico de la cuenta para recibir mensajes de<br>(Nota: puedes añadir 4 otras cuentas) |  |  |
| Dirección de correo electrónico: codigo@exaloe                                                                              |  |  |
| Cancelar Paso siguiente »                                                                                                   |  |  |

Hacer clic en el botón "Paso siguiente" y completar de este modo:

| 🦰 Correo de Universidad de Lima - Añadir otra cuenta que se posea - Internet Explorer 💶 🔲 🗙                              |  |  |  |  |
|----------------------------------------------------------------------------------------------------|--|--|--|--|
| M https://mail.google.com/mail/?ui=2&ik=02fd4bfd0c&view=ma                                                               |  |  |  |  |
| Añadir una cuenta de correo de tu propiedad                                                                              |  |  |  |  |
| Define la configuración de correo electrónico para codigo@exaloe. Más información                                        |  |  |  |  |
| Dirección de correo<br>electrónico: codigo@exaloe                                                                        |  |  |  |  |
| Nombre de usuario: codigo                                                                                                |  |  |  |  |
| Contraseña: •••••                                                                                                    |  |  |  |  |
| Por favor, especifica un servidor.                                                                                       |  |  |  |  |
| Servidores POP: webaloe0.ulima.edu.pe Puerto: 110 V                                                                      |  |  |  |  |
| Dejar una copia del mensaje recuperado en el<br>servidor <u>Más información</u>                                          |  |  |  |  |
| Utilizar siempre una conexión SSL (conexión segura) para recuperar mensajes de correo electrónico <u>Más información</u> |  |  |  |  |
| Etiquetar los mensajes entrantes: codigo@exaloe                                                                          |  |  |  |  |
| <ul> <li>Archivar los mensajes entrantes (omitir Recibidos)</li> </ul>                                                   |  |  |  |  |
| Cancelar « Atrás Añadir cuenta »                                                                                         |  |  |  |  |

En donde:

- Nombre de usuario: código de alumno (por ejemplo: 19942385)
- Contraseña: su actual contraseña
- Servidores POP: webaloe0.ulima.edu.pe

Nota: Si se desea identificar los correos migrados, marcar la opción "Etiquetar los mensajes entrantes".

# Paso 7

Hacer clic en el botón "Añadir cuenta".

# Paso 8

Por último, hacer clic en la opción "NO (puedes cambiar esta opción más adelante)" y luego en el botón "Finalizar".